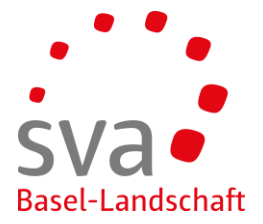

connect Anleitung

## Anmeldung Erwerbsersatz-Entschädigung

Erstellt am: 17.05.2019 / Sigi Schober

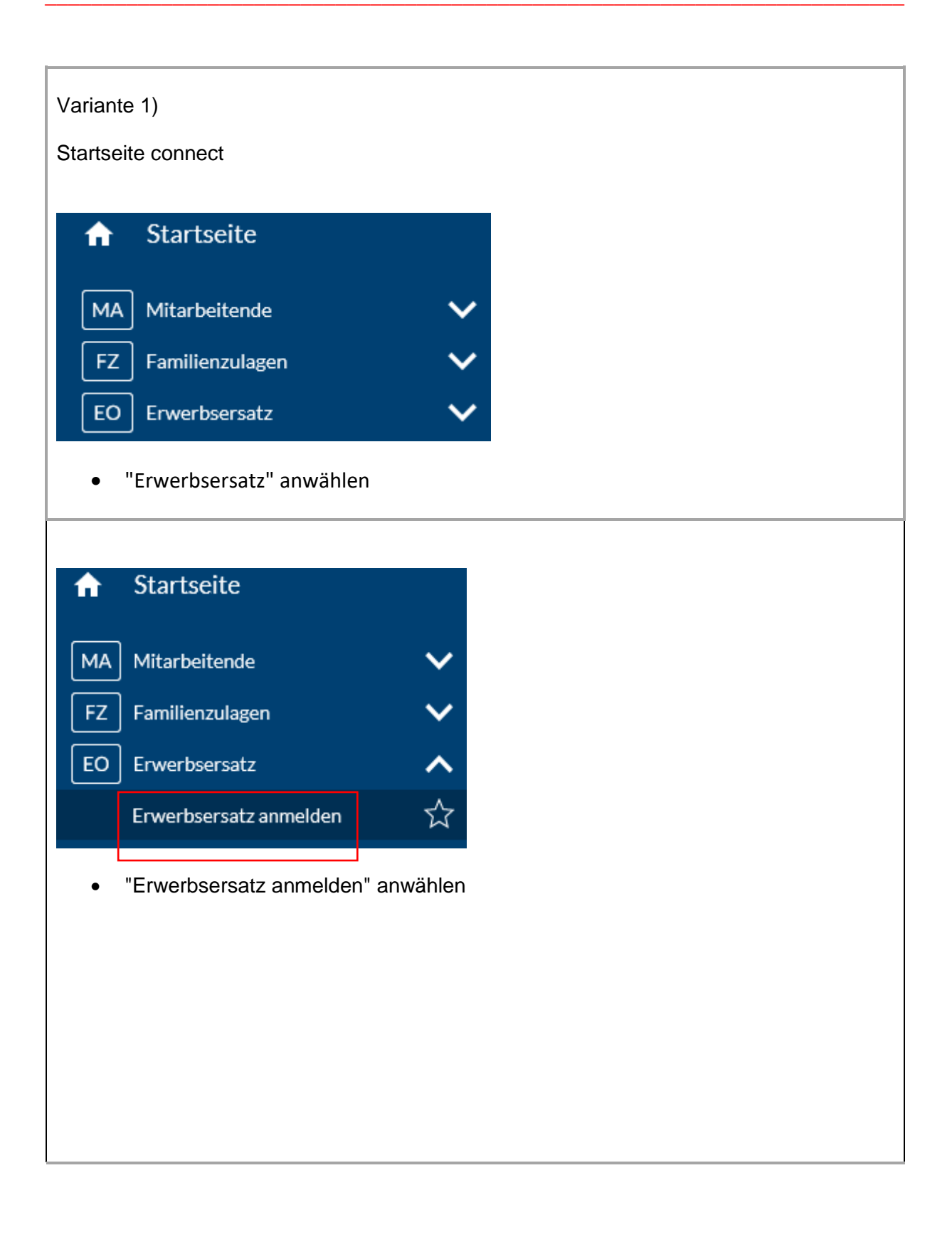

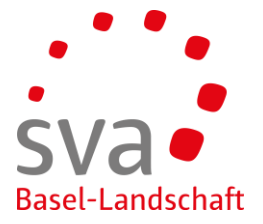

| werbsersatz anr                                                                                                    | melden                                                                                                    |
|----------------------------------------------------------------------------------------------------|----------------------------------------------------------------------------------------------------|
| /erwenden Sie dieses Formular, um                                                                                                    | i uns eine Nachricht zukommen zu lassen.                                                                                                    |
| HV-Nr. / Betreff*                                                                                                    |                                                                                                    |
| 756.                                                                                                    |                                                                                                    |
| lachricht* 😮                                                                                                    |                                                                                                    |
| In der Beilage erhalten Sie die EO-                                                                                                    | Anmeldung unseres Mitarbeiters Max Mustermann                                                                                                  |
| Datei hinzufügen                                                                                                    | oder Datei(en) hierhin ziehen                                                                                                    |
|                                                                                                    |                                                                                                    |
| Abbrechen                                                                                                    | Zwischenspeichern Ubermitteln                                                                                                    |
|                                                                                                    |                                                                                                    |
| Auf "Datei hinzu                                                                                                    | ufügen" klicken oder eine Datei "hierher ziehen"                                                                                               |
| werbsersatz                                                                                                    |                                                                                                    |
| (licken Sie auf [] um eine Datei von                                                                                                    | n Ihrem PC oder ihrem lokalen Netz zuzufügen. Um einen oder mehrere Datensätze zu löschen, markieren Sie                                       |
| iese in der Liste und drücken Sie da                                                                                                    | ann die Schaltfläche 'Löschen'.                                                                                                    |
| Durchsuchen                                                                                                    |                                                                                                    |
| Titel                                                                                                    | Dateiname Grösse ▲ Sortierung                                                                                                    |
|                                                                                                    | Es wurden keine Einträge gefunden                                                                                                    |
|                                                                                                    |                                                                                                    |
| Abbrechen                                                                                                    | Ok                                                                                                    |
|                                                                                                    |                                                                                                    |
|                                                                                                    |                                                                                                    |
| <ul> <li>Auf "Durahaus</li> </ul>                                                                                                    | chen" klicken (drei Punkte)                                                                                                    |
| Aui Durchsuc                                                                                                    |                                                                                                    |
| Aui Durchsuc                                                                                                    |                                                                                                    |
|                                                                                                    |                                                                                                    |
| • Aur Durchsuc                                                                                                    |                                                                                                    |
| • Auf Durchsuc<br>rwerbsersatz<br>Zeile löschen                                                                                                    |                                                                                                    |
| Auf Durchsuc  Werbsersatz Zeile löschen  Klicken Sie auf [] um eine Datei von liese in der Liste und drücken Sie da                                                 | n Ihrem PC oder ihrem lokalen Netz zuzufügen.Um einen oder mehrere Datensätze zu löschen, markieren Sie<br>ann die Schaltfläche 'Löschen'.     |
| Auf Durchsuc  Werbsersatz Zeile löschen  Klicken Sie auf [] um eine Datei vor liese in der Liste und drücken Sie da                                                 | n Ihrem PC oder ihrem lokalen Netz zuzufügen.Um einen oder mehrere Datensätze zu löschen, markieren Sie<br>ann die Schaltfläche 'Löschen'.     |
| Auf Durchsuc  Werbsersatz Zeile löschen  (licken Sie auf [] um eine Datei von liese in der Liste und drücken Sie da Durchsuchen                                     | n Ihrem PC oder ihrem lokalen Netz zuzufügen.Um einen oder mehrere Datensätze zu löschen, markieren Sie<br>ann die Schaltfläche 'Löschen'.     |
| Auf Durchsuc     Werbsersatz     Zeile löschen     Glicken Sie auf [] um eine Datei vor     liese in der Liste und drücken Sie da     Durchsuchen     Titel         | n Ihrem PC oder ihrem lokalen Netz zuzufügen.Um einen oder mehrere Datensätze zu löschen, markieren Sie<br>ann die Schaltfläche 'Löschen'.<br> |
| Auf Durchsuc  Werbsersatz Zeile löschen  (licken Sie auf [] um eine Datei von liese in der Liste und drücken Sie de IIII Durchsuchen Titel  EO-Anmeldung Mustermann | n Ihrem PC oder ihrem lokalen Netz zuzufügen.Um einen oder mehrere Datensätze zu löschen, markieren Sie<br>ann die Schaltfläche 'Löschen'.<br> |
| Auf Durchsuc  Werbsersatz Zeile löschen  (licken Sie auf [] um eine Datei vor liese in der Liste und drücken Sie da  Durchsuchen Titel  O-Anmeldung Mustermann      | n Ihrem PC oder ihrem lokalen Netz zuzufügen.Um einen oder mehrere Datensätze zu löschen, markieren Sie<br>ann die Schaltfläche 'Löschen'.<br> |

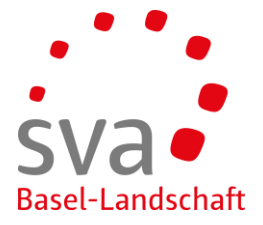

| Frwerbsersatz anmelden                                                                                                    |                               |
|----------------------------------------------------------------------------------------------------|-------------------------------|
|                                                                                                    |                               |
| verwenden Sie dieses Formular, um uns eine Nachricht zukömmen zu lassen.                                                                                                    |                               |
| AHV-Nr./Betreff*                                                                                                    |                               |
| Nachricht* 2                                                                                                    |                               |
| In der Beilage erhalten Sie die EO-Anmeldung unseres Mitarbeiters Max Mustermann                                                                                                    |                               |
|                                                                                                    |                               |
| Datei hinzufügen oder Datei(en)                                                                                                    | hierhin ziehen                |
| EO-Anmeldung Mustermann [1 MB]                                                                                                    |                               |
| Abbrechen                                                                                                    | Zwischenspeichern Übermitteln |
|                                                                                                    |                               |
|                                                                                                    |                               |
|                                                                                                    |                               |
| Erwerbsersatz anmelden                                                                                                    |                               |
| Erwerbsersatz anmelden                                                                                                    | Meldebeleg                    |
| Erwerbsersatz anmelden<br>Zurück<br>Wir haben Ihre Nachricht erhalten. Vielen Dank.                                                                                                    | Meldebeleg                    |
| Erwerbsersatz anmelden<br>Zurück<br>Wir haben Ihre Nachricht erhalten. Vielen Dank.<br>AHV-Nr. / Betreff                                                                                                    | Meldebeleg                    |
| Erwerbsersatz anmelden<br>Zurück<br>Wir haben Ihre Nachricht erhalten. Vielen Dank.<br>AHV-Nr. / Betreff<br>756.                                                                                                    | Meldebeleg                    |
| Erwerbsersatz anmelden<br>Zurück<br>Wir haben Ihre Nachricht erhalten. Vielen Dank.<br>AHV-Nr. / Betreff<br>756.<br>Nachricht                                                                                                    | Meldebeleg                    |
| Erwerbsersatz anmelden         Zurück         Image: Wir haben Ihre Nachricht erhalten. Vielen Dank.         AHV-Nr. / Betreff         756.         Nachricht Image: Nachricht Image: Nachrimage: Nachrimage: Nachrister Image: Nachrister Image: Nachrister | n                             |
| Erwerbsersatz anmelden<br>Zurück<br>Wir haben Ihre Nachricht erhalten. Vielen Dank.<br>AHV-Nr. / Betreff<br>756.<br>Nachricht<br>In der Beilage erhalten Sie die EO-Anmeldung unseres Mitarbeiters Max Mustermann<br>Datei<br>EO Anmeld                                                                                                    | Meldebeleg<br>n               |
| Erwerbsersatz anmelden         Zurück         Image: Wir haben Ihre Nachricht erhalten. Vielen Dank.         AHV-Nr. / Betreff         756.         Nachricht Image: Nachricht Image: Nachrimage: Nachrimage: Nachrister Image: Nachricht Image: Nachrimage: | Meldebeleg<br>n               |
| Erwerbsersatz anmelden<br>Zurück<br>Wir haben Ihre Nachricht erhalten. Vielen Dank.<br>AHV-Nr. / Betreff<br>756.<br>Nachricht<br>In der Beilage erhalten Sie die EO-Anmeldung unseres Mitarbeiters Max Mustermann<br>Datei<br>EO-Anmeld                                                                                                    | Meldebeleg<br>n               |
| Erwerbsersatz anmelden<br>Zurück<br>Wir haben Ihre Nachricht erhalten. Vielen Dank.<br>AHV-Nr. / Betreff<br>756.<br>Nachricht ?<br>In der Beilage erhalten Sie die EO-Anmeldung unseres Mitarbeiters Max Mustermann<br>Datei<br>EO-Anmeld<br>Die Anmeldung ist erfolgt                                                                                                    | Meldebeleg<br>n               |
| Erwerbsersatz anmelden<br>Zurück<br>Wir haben Ihre Nachricht erhalten. Vielen Dank.<br>AHV-Nr. / Betreff<br>756.<br>Nachricht<br>In der Beilage erhalten Sie die EO-Anmeldung unseres Mitarbeiters Max Mustermann<br>Datei<br>EO-Anmeld                                                                                                    | Meldebeleg                    |
| Erwerbsersatz anmelden<br>Zurück<br>Wir haben Ihre Nachricht erhalten. Vielen Dank.<br>AHV-Nr. / Betreff<br>756.<br>Nachricht ?<br>In der Beilage erhalten Sie die EO-Anmeldung unseres Mitarbeiters Max Mustermann<br>Datei<br>EO-Anmeld _<br>Die Anmeldung ist erfolgt<br>Variante 2)<br>Die Anmeldung kann auch direkt über die Mitarbeiter<br>auf "Mitarbeitende" anwählen                                                                                                    | Meldebeleg                    |

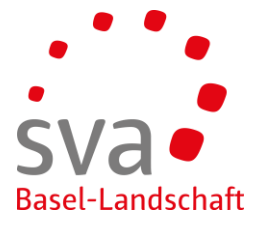

| MA Mitarbeitende 🗸                                                                                                    |  |  |  |
|----------------------------------------------------------------------------------------------------|--|--|--|
| FZ Familienzulagen V                                                                                                    |  |  |  |
| FO Frwerbsersatz                                                                                                    |  |  |  |
|                                                                                                    |  |  |  |
| Mutterschaftsentschadigung V                                                                                                    |  |  |  |
|                                                                                                    |  |  |  |
|                                                                                                    |  |  |  |
| Das Register öffnet sich, "Übersicht Mitarbeitende" anwählen                                                                                                    |  |  |  |
| ★ Startseite                                                                                                    |  |  |  |
|                                                                                                    |  |  |  |
| MA Mitarbeitende                                                                                                    |  |  |  |
| Übersicht Mitarbeitende 🖒                                                                                                    |  |  |  |
| Mitarbeitende anmelden 🕺                                                                                                    |  |  |  |
| Mehrfachanmeldung 🔨                                                                                                    |  |  |  |
| Mitarbeitende abmelden 🏠                                                                                                    |  |  |  |
| Entsendungen (ALPS)                                                                                                    |  |  |  |
| Die Zeile des entsprechenden Mitarbeiters durch Klick auf die Zeile markieren und<br>mittels Rechtsklick auf der rechten Seite die Auswahl der Aktionen öffnen.<br>Auf "Erwerbsersatz anmelden" klicken |  |  |  |
| Leistungen Status                                                                                                    |  |  |  |
| Beschäftigt ( 01.07.2017)                                                                                                    |  |  |  |
| Beschä Detail Enter                                                                                                    |  |  |  |
| Beschä Familienzulage anmelden                                                                                                    |  |  |  |
| FZ Beschä                                                                                                    |  |  |  |
| E7 Beschär Versicherungsausweis bestellen                                                                                                    |  |  |  |
| Arbeitsverhältnis beenden                                                                                                    |  |  |  |

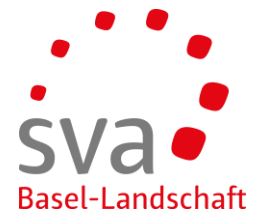

1

| Das Anmeldefenster öffnet sich, Name und SV-Nummer der/des Dienstleistenden erscheinen bereits. |                                          |  |  |  |
|-------------------------------------------------------------------------------------------------|------------------------------------------|--|--|--|
| Weitere Schritte analog Variante 1)                                                             |                                          |  |  |  |
| Erwerbsersatz anmelden                                                                          |                                          |  |  |  |
| Verwenden Sie dieses Formular, um uns eine Nachricht zukommen zu lassen.                        |                                          |  |  |  |
| AHV-Nr. / Betreff*                                                                              |                                          |  |  |  |
| 756.                                                                                            |                                          |  |  |  |
| Nachricht* 😨                                                                                    |                                          |  |  |  |
| In der Beilage erhalten Sie die EO-Anmeldung unseres Mitarbeiters Max Mustermann                |                                          |  |  |  |
| Datei hinzufügen                                                                                | ninzufügen oder Datei(en) hierhin ziehen |  |  |  |
| Abbrechen                                                                                       | Zwischenspeichern Übermitteln            |  |  |  |
|                                                                                                 |                                          |  |  |  |

Г